# TUTORIAL – SOLICITAÇÃO DE VIAGEM - SV DEPARTAMENTO DE CIÊNCIAS BIOLÓGICAS UNIVERSIDADE ESTADUAL DE SANTA CRUZ

O SEI é uma plataforma que engloba um conjunto de módulos e funcionalidades que promovem a eficiência administrativa. Trata-se de um sistema de gestão de processos e documentos eletrônicos, com interface amigável e práticas inovadoras de trabalho, tendo como principais características a libertação do paradigma do papel e o compartilhamento do conhecimento com atualização e comunicação de novos eventos em tempo real.

Uma delas é a solicitação de viagem, onde o docente pode solicitar ajuda de custo tanto para compra de passagem (aérea ou terrestre) e/ou diárias.

O professor pode pedir ajuda de custo para ele mesmo ou para os discentes.

### COMO ABRIR UM PROCESSO DE SV?

- Abrir o SEI
- Documento Tramitável Comunicação Interna

|                  |                                           | Menu | Pesquisar | ٩ |
|------------------|-------------------------------------------|------|-----------|---|
| Iniciar Processo |                                           |      |           |   |
|                  | Escolha o Tipo do Processo: 🔂             |      |           |   |
|                  | docu                                      |      |           |   |
|                  | Documento tramitável: Ata                 |      |           |   |
|                  | Documento tramitável: Comunicação Interna |      |           |   |
|                  | Documento tramitável: Folha de Frequência |      |           |   |
|                  | Documento tramitável: Mapa                |      |           |   |
|                  | Documento tramitável: Memorando           |      |           |   |
|                  | Documento tramitável: Ofício              |      |           |   |
|                  | Documento tramitável: Relatório           |      |           |   |
|                  |                                           |      |           |   |
|                  |                                           |      |           |   |

|                                                                     |                                | Мерц                 | Posquisar  |               |
|---------------------------------------------------------------------|--------------------------------|----------------------|------------|---------------|
|                                                                     |                                | menu                 | r esquisai |               |
| Iniciar Processo                                                    |                                |                      |            |               |
|                                                                     |                                |                      |            | Salvar Voltar |
| Tino de Dressenau                                                   |                                |                      |            |               |
| npo do Processo:                                                    |                                |                      |            |               |
| Documento tramitável: Comunicação Interna                           |                                |                      |            | ~             |
| Especificação:                                                      |                                |                      |            |               |
| 1                                                                   |                                |                      |            |               |
| Classificação por Ass <u>u</u> ntos:                                |                                |                      |            |               |
|                                                                     |                                |                      |            |               |
| 06.01.02.01 - Circular, Circular Normativa, Circular de Trabalho, a | viso, comunicado, memorando, o | comunicação interna. |            | A 🔎 🔀         |
|                                                                     |                                |                      |            | . + +         |
| Interessarios:                                                      |                                |                      |            | ¥             |
|                                                                     |                                |                      |            |               |
|                                                                     |                                |                      |            |               |
|                                                                     |                                |                      |            |               |
|                                                                     |                                |                      |            | · · · ·       |
| Observações desta unidade:                                          |                                |                      |            |               |
|                                                                     |                                |                      |            | <u>ـ</u>      |
|                                                                     |                                |                      |            | -             |
| ┌─ Nível de Acesso                                                  |                                |                      |            |               |
| Sigiloso                                                            | Restrito                       |                      | Público    |               |

- No espaço ''ESPEFIFICAÇÃO : ''Ajuda de Custo Nome do beneficiário"
- Formulário de Solicitação de SV (Esse é o único documento que a UESC aceita com esta finalidade, mesmo que seja apenas para ajuda de custo com diárias).

| UNIVERSIDADE ESTADUAL DE SANTA CRUZ |                                                  |            |       |   |               |     |            |
|-------------------------------------|--------------------------------------------------|------------|-------|---|---------------|-----|------------|
| Sel. SEI Bahia - 68                 | N                                                | lenu Pesqu | uisar | Q | UESC/REIT/DCB | ≣02 | <u>×</u> ۵ |
|                                     | Analise recilica                                 |            |       |   |               |     | -          |
|                                     | Análise                                          |            |       |   |               |     |            |
| Q Consultar Andamento               | Ata                                              |            |       |   |               |     |            |
|                                     | Atestado de Recebimento / Serviço Prestado       |            |       |   |               |     |            |
|                                     | Atesto de Documentos Externos                    |            |       |   |               |     |            |
|                                     | Autorização de Prestação de Serviços (APS)       |            |       |   |               |     |            |
|                                     | Carta                                            |            |       |   |               |     |            |
|                                     | Comprovante de Diária                            |            |       |   |               |     |            |
|                                     | Comunicação Interna                              |            |       |   |               |     |            |
|                                     | Contratação/Recontratação - REDA Prof. Visitante |            |       |   |               |     |            |
|                                     | Contrato                                         |            |       |   |               |     |            |
|                                     | Decisão                                          |            |       |   |               |     |            |
|                                     | Declaração                                       |            |       |   |               |     | - 1        |
|                                     | Despacho                                         |            |       |   |               |     |            |
|                                     | Edital                                           |            |       |   |               |     |            |
|                                     | Formulário SV - Ajuda de Custo                   |            |       |   |               |     |            |
|                                     | Formulário SV - Colaborador Externo              |            |       |   |               |     |            |
|                                     | Formulário de Dispensa/Inexigibilidade           |            |       |   |               |     |            |
|                                     | Formulário de Prorrogação de Contrato Prof. REDA |            |       |   |               |     |            |
|                                     | Formulário de Solicitação de Diárias             |            |       |   |               |     |            |
|                                     | Formulário de Solicitação de Serviços            |            |       |   |               |     |            |
|                                     | Formulário de Solicitação de Viagem - SV         |            |       |   |               |     |            |

#### • Preencher com os dados solicitados

| 窖 SEI/GOVBA - 00078203881 - Formulário de Solicitação de Viagem - SV - Google Chrome — 🗇                   |                                                                                                    |                              |                     |                           |                         |                  | - 0 X                        |
|----------------------------------------------------------------------------------------------------|----------------------------------------------------------------------------------------------------|------------------------------|---------------------|---------------------------|-------------------------|------------------|------------------------------|
| seibahia.ba.gov.br/sei/controlador.php?acao=editor_                                                        | montar&id_procedimento=8468                                                                                                    | 86368&id_documento=846866598 | tinfra_sistema=1000 | 100100&i                  | infra_unidade_atual=110 | )006764&infra_ha | sh=7f0d78ea1e9486fb5925c95 역 |
| 🕑 Código-Fonte 🔄 Salvar 🖉 Assinar 🔎 🍇 🥔 N / S                                                              | $obs \ \mathbf{X}_{2} \ \mathbf{X}^{2} \ \mathbf{\hat{q}}_{A} \ \mathbf{\hat{q}}_{a} \ \mathbf{\ddot{\exists}} \ \mathbf{\nabla}^{\bullet} \bigg] \Bigg[ \mathbf{\dot{q}}^{\bullet} \\ \mathbf{\dot{q}}^{\bullet} \\ $ | 🗅 🗸 📕 💆 🗢 🗧 1 Ω              |                     | <u>ه</u>                  | 💲 🛛 100 % 🔹 📮 AutoTexto | Estilo           | •                            |
| Image: Note that the statual de santa cruz - uesc         Solicitação de viagem - sv         Data emissão: |                                                                                                    |                              |                     |                           |                         |                  | N.*:<br>DATA EMISSÃO:        |
|                                                                                                    |                                                                                                    | DESCRIÇÃO DA VIAGE           | M                   |                           |                         |                  |                              |
| SERVIDOR/COLABORADOR EVENTUAL                                                                              |                                                                                                    |                              |                     | CADA                      | ASTRO                   |                  |                              |
| FUNÇÃO / CARGO                                                                                             |                                                                                                    |                              |                     | UNID                      | ADE REQUISITANTE        |                  |                              |
| RG                                                                                                    | CPF                                                                                                    |                              |                     | TEL. F                    | RESIDENCIAL             |                  | RAMAL UESC                   |
| ENDEREÇO                                                                                                   |                                                                                                    |                              |                     | EMAII                     | L                       |                  |                              |
| CONTA CORRENTE N°                                                                                          | AGÊNCIA N°                                                                                                    |                              |                     | BANC                      | 0                       |                  |                              |
| OBJETIVO DA VIAGEM                                                                                         |                                                                                                    |                              |                     | PERÍO                     | ODO                     |                  |                              |
| PROJ. ATIVIDADE META                                                                                       | FONTE                                                                                                    | O FINANCIADORA               |                     | //A//<br>CÓDI             | /<br>GO APROPRIAÇÃO     |                  | CIDADE DO EVENTO             |
|                                                                                                    |                                                                                                    | DESLOCAMENTO                 |                     |                           |                         |                  |                              |
| ÖNIBUS AVIÃO                                                                                               | VEÍCULO PRÓPRIO                                                                                                    | DESLOCAMENTO                 |                     | VEÍO                      | CULO DA UESC            |                  |                              |
| IDA DATA ROTEIRO                                                                                           | HORÁRIO SAÍDA                                                                                                    | HORÁRIO CHEGADA              |                     | EMPRESA CÓD RESERVA AVIÃO |                         | IÃO              |                              |
| VOLTA DATA ROTEIRO                                                                                         | HORÁRIO SAÍDA                                                                                                    | HORÁRIO CHEGADA              |                     | E                         | MPRESA                  |                  |                              |
|                                                                                                    |                                                                                                    |                              |                     |                           |                         |                  |                              |
| SAÍDA (CHEGAD                                                                                              | A                                                                                                    | VALOR A SER PAGO             |                     |                           |                         |                  |                              |
| DATA HORÁRIO DATA                                                                                          | DATA HORÁRIO QUANTIDADE VALC                                                                                                    |                              | VALOF               | R UNITÁRI                 | 10                      | VALOF            | R TOTAL                      |
|                                                                                                    |                                                                                                    |                              |                     |                           |                         |                  |                              |
| HOMOLOGAÇÃO                                                                                                |                                                                                                    |                              |                     |                           |                         |                  |                              |
|                                                                                                    |                                                                                                    |                              |                     |                           |                         |                  |                              |
|                                                                                                    |                                                                                                    |                              |                     |                           |                         |                  |                              |
| INDEFERIDO ASSINATURA REITOR:                                                                              |                                                                                                    |                              |                     |                           |                         |                  |                              |
| OUTRAS INFORMAÇÕES                                                                                         |                                                                                                    |                              |                     |                           |                         |                  |                              |
|                                                                                                    |                                                                                                    |                              |                     |                           |                         |                  |                              |
|                                                                                                    |                                                                                                    |                              |                     |                           |                         |                  |                              |

#### **OBSERVAÇÃO QUANTO AO PREENCHIMENTO**

- Mesmo que seja apenas ajuda de custo com diárias, o espaço "DESLOCAMENTO" deve ser preenchido e no espaço "OUTRAS INFORMAÇÕES" informar que a ajuda de custo será apenas para diárias.
- Caso a ajuda de custo seja custeada por Projeto de Pesquisa ou Extensão, o número do processo SEI onde o referido projeto foi aprovado, deverá ser adicionado no espaço "PROJ. ATIVIDADE".
- Caso a ajuda de custo seja custeada por Projeto de Pesquisa ou Extensão, no espaço FONTE deve ser adicionado "PROEX" ou "PROPP" de acordo com suas devidas instâncias, para análise de verba.
- Caso o processo não seja custeado nem por Projeto de Pesquisa e nem Extensão, no espaço FONTE deve ser adicionado "UESC", pois o mesmo será enviado para análise da Reitoria da Universidade".
- A ajuda de custo para discente só pode ser solicitada mediante custeio por Projeto de Pesquisa ou Extensão.
- O aluno não precisa assinar a SV apenas a Comprovação de Diária.
- Caso a viagem se inicie em dia de sexta-feira ou ocorra no fim de semana, deve-se justificar o por quê de tal, pode ser através de uma CI prévia ao documento de SV ou no espaço **'OUTRAS INFORMAÇÕES''**.
- Não esquecer de marcar como acontecerá o deslocamento

|   | • DESLOCAN      | IENTO                 |                         |                                                                           |
|---|-----------------|-----------------------|-------------------------|---------------------------------------------------------------------------|
| X | ÕNIBUS          | <b>X</b> AVIÃO        | VEÍCULO<br>PRÓPRIO      | X VEÍCULO DA UESC                                                         |
|   | • Caso seja con | m '' VEÍCULO DA UESC' | ' a Requisição de Viage | m – RV <sup>**</sup> deve constar no processo devidamente com o status de |

APROVADA.

O docente só assina a SV depois da secretaria adicionar o número do documento.

## CÁLCULO PARA RECEBIMENTO DE DIÁRIAS

- A cada 24h da atividade realizada, o docente tem direito a pedir uma diária
- O pedido mínimo é de meia diária, para uma atividade com no mínimo de 12h
- Se a atividade durar menos de 12h não deve se solicitar diária. Ex: IDA = 7h / VOLTA = 17h (10 horas de atividade).
- O valor das diárias muda de acordo com a região da viagem (PORTARIA REITORIA UESC Nº 135/2023)

https://propp.uesc.br/propp/arquivos/Portaria%20135\_20231%20NOVAS%20DI%C3%81RIAS.pdf

|                                                                                                    | Bahia (R\$) | Capitais e demais Estados (R\$)        |                                                        |                                                             |                   |  |  |  |  |
|----------------------------------------------------------------------------------------------------|-------------|----------------------------------------|--------------------------------------------------------|-------------------------------------------------------------|-------------------|--|--|--|--|
| Classe No Estado<br>exclusive<br>Salvador                                                               |             | Brasília,<br>SP, RJ,<br>BH e<br>Manaus | Belém,<br>Fortaleza,<br>Natal, Recife,<br>Porto Alegre | Capitais dos<br>demais<br>Estados,<br>inclusive<br>Salvador | Demais<br>Cidades |  |  |  |  |
| DAS-2A                                                                                                  | 222,66      | 445,32                                 | 423,05                                                 | 400,79                                                      | 356,26            |  |  |  |  |
| DAS-2C, DAS-<br>2D, DAS-3 e<br>ocupantes de<br>cargos e<br>empregos<br>permanentes de<br>nível superior | 222,43      | 444,86                                 | 422,62                                                 | 400,37                                                      | 355,89            |  |  |  |  |

٠

.

- A tabela para docente é DAS-2C, DAC2D, DAS-3 e ocupantes de cargos e empregos permanentes de nível superior
- O valor para discente não altera de acordo de acordo a região da viagem = \$161,29

|  | DAI-5 e demais<br>servidores<br>públicos | 161,29 | 322,58 | 306,45 | 290,32 | 258,06 |
|--|------------------------------------------|--------|--------|--------|--------|--------|
|--|------------------------------------------|--------|--------|--------|--------|--------|

# COMPROVAÇÃO DE DIÁRIA

A comprovação de diária deve ser feita dentro do mesmo processo onde foi realização a Solicitação de Viagem O processo deve ser reaberto pelo docente (por isso a importância de se guardar o número do processo) Prazo: 5 dias úteis após a data de chegada da viagem

Passo a passo

**Incluir documento** 

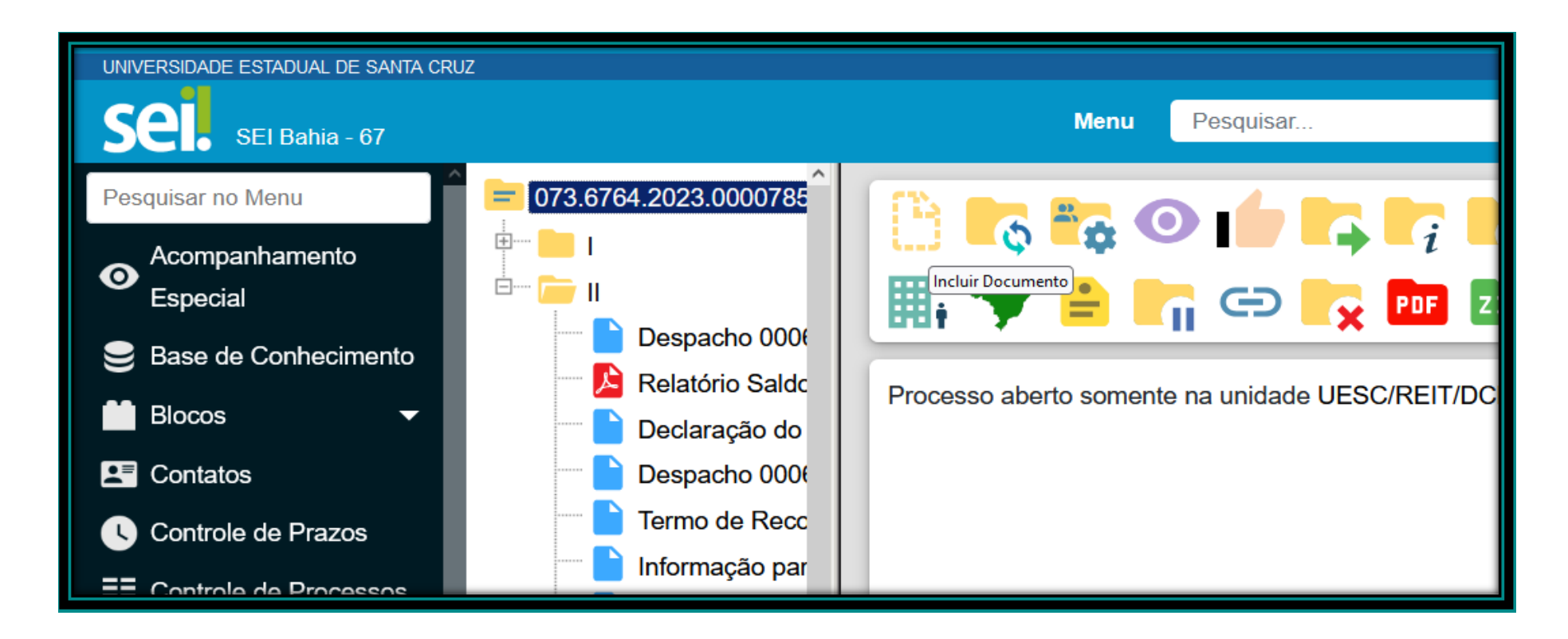

Escolhe a opção COMPROVANTE DE DIÁRIA

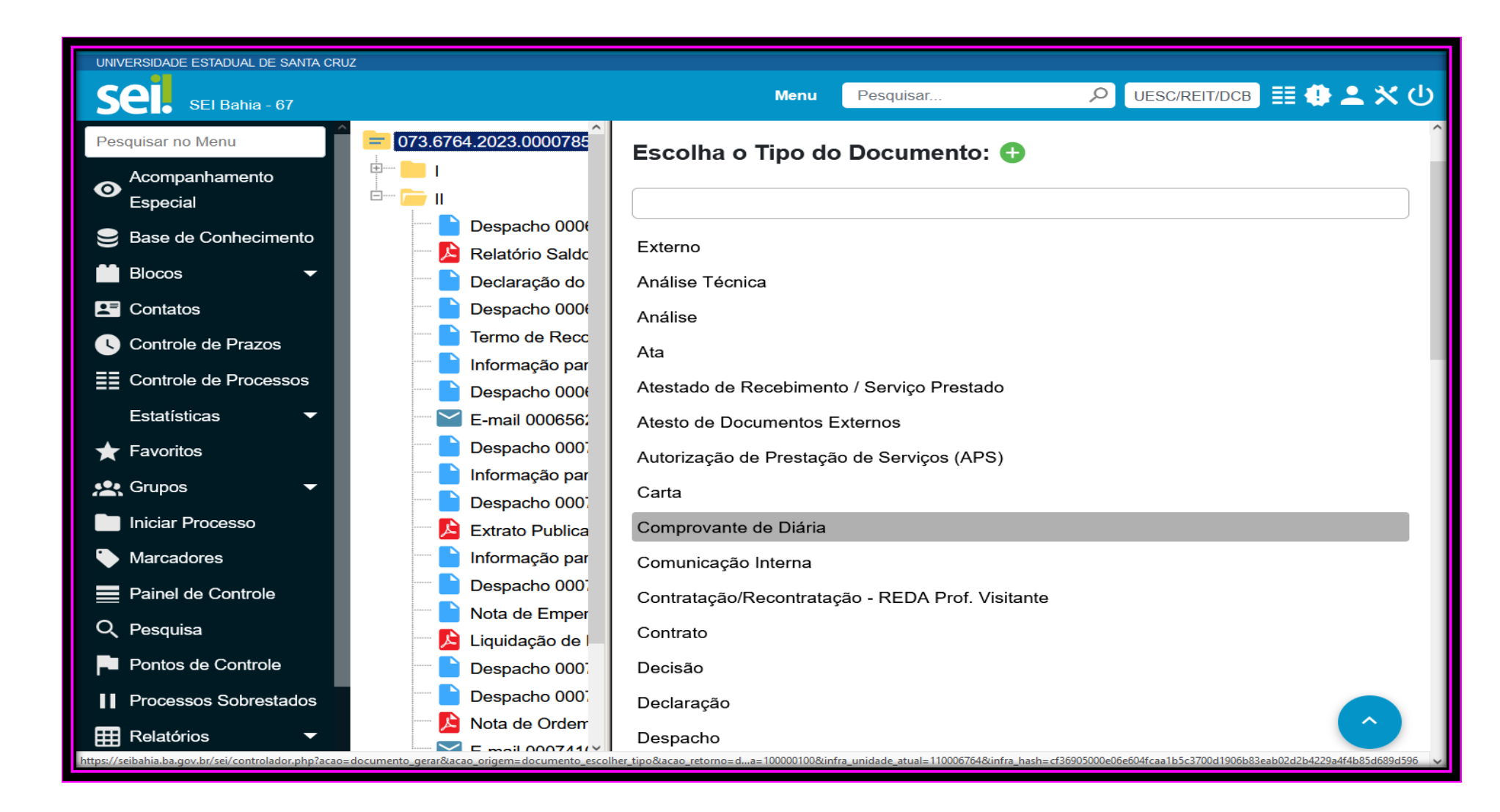

Clica em SALVAR

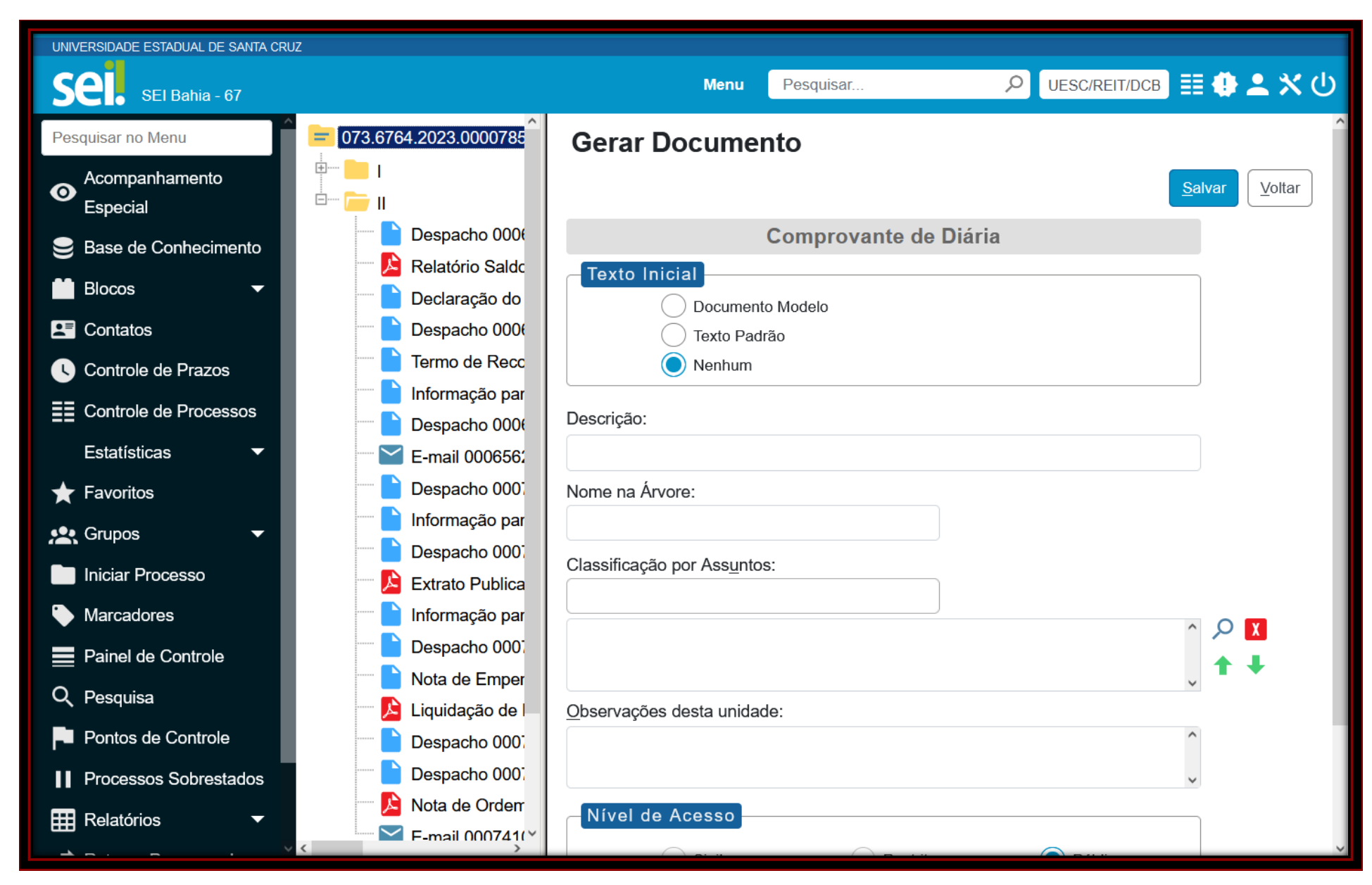

**Clica em EDITAR DOCUMENTO** 

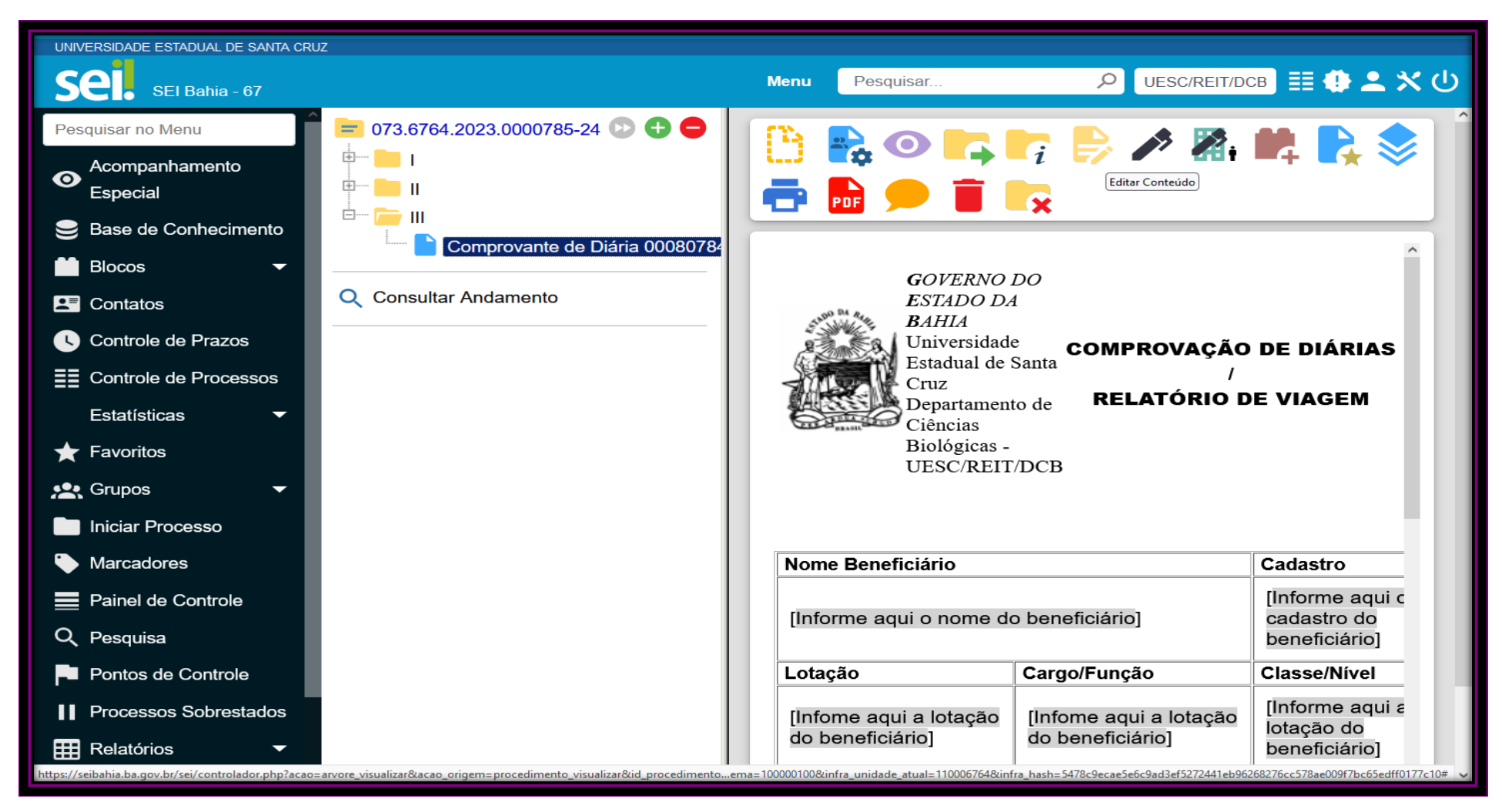

O documento de Comprovação de Diária estará disponível e editável para serem inseridas as informações

| 💗 SEI/GOVBA - 00080784902 - Comprovante de Diária — Mozilla Firefox — 🗇 🗙                                                |                                                                                                    |            |                   |                               |                  |             | ×             |                                          |                                  |                            |   |
|----------------------------------------------------------------------------------------------------|----------------------------------------------------------------------------------------------------|------------|-------------------|-------------------------------|------------------|-------------|---------------|------------------------------------------|----------------------------------|----------------------------|---|
| O A https://seibahia.b                                                                                                   | a.gov.br/sei/control                                                                                                    | ador.php?a | acao=editor_monta | &acao_origem=arvore_visua     | lizar&id_procedi | imento=6549 | 4580&id_docum | nento=874                                | .57495&infra_sistema=1000001     | 100&infra_unidade_at 80% 🏠 | = |
| Código-Fonte                                                                                                    | Ocódigo-Fonte Salvar Assinar Assinar Assi |            |                   |                               |                  |             |               |                                          |                                  |                            |   |
| GOVERNO DO ESTADO DA BAHIA<br>Universidade Estadual de Santa Cruz<br>Departamento de Ciências Biológicas - UESC/REIT/DCB |                                                                                                    |            |                   |                               |                  |             | ······        |                                          |                                  |                            |   |
| Neme Deseficiórie                                                                                                    |                                                                                                    |            |                   |                               |                  |             |               | _                                        |                                  |                            |   |
| Nome Beneficiario                                                                                                    |                                                                                                    |            |                   |                               |                  |             |               | Cadastro                                 |                                  |                            | _ |
| [Informe aqui o nome do b                                                                                                | eneficiário]                                                                                                    |            |                   |                               |                  |             |               | [Informe a                               | iqui o cadastro do beneficiário] |                            |   |
| Lotação                                                                                                    |                                                                                                    |            |                   | Cargo/Função                  |                  |             |               | Classe/Niv                               | el                               |                            |   |
| [Infome aqui a lotação do                                                                                                | beneficiário]                                                                                                    |            |                   | [Infome aqui a lotação do ben | eficiário]       |             |               | [Informe aqui a lotação do beneficiário] |                                  |                            |   |
| Partida                                                                                                    |                                                                                                    |            |                   | Retorno                       |                  |             |               | Dias Afastado                            |                                  |                            |   |
| Data                                                                                                    |                                                                                                    | Hora       |                   | Data                          |                  | Hora        |               |                                          |                                  |                            |   |
| dd/mm/aaaa                                                                                                    |                                                                                                    | hh:mm      |                   | dd/mm/aaaa                    |                  | hh;mm       |               | [Infome ad                               | qui a lotação o dia afastado]    | dia afastado]              |   |
| N° do Empenho                                                                                                    |                                                                                                    |            |                   | Nº do Processo                |                  |             |               | Nº da Solic                              | tação de Diárias                 |                            |   |
|                                                                                                    |                                                                                                    |            |                   |                               |                  |             |               |                                          |                                  |                            |   |
| Diárias Recebidas                                                                                                    |                                                                                                    |            |                   | Diárias Utilizadas            |                  |             |               |                                          |                                  |                            |   |
| Quantidade                                                                                                    | Valor Unitári                                                                                                    | io         | Valor Total       | Quantidade                    | Valor U          | nitário     | Valor Tot     | al                                       | Saldo a Receber                  | Saldo a Restituir          |   |
| 00                                                                                                    | R\$ 00,00                                                                                                    |            | R\$ 00,00         | 00                            | R\$ 0            | 0,00        | R\$ 00,00     | )                                        | R\$ 00,00                        | R\$ 00,00                  |   |
| Relatório                                                                                                    |                                                                                                    |            |                   | n.                            |                  |             |               | i                                        |                                  |                            |   |
| Destino                                                                                                    |                                                                                                    |            |                   |                               |                  |             |               |                                          |                                  |                            |   |
| [Informe o destino da viagem]                                                                                            |                                                                                                    |            |                   |                               |                  |             |               |                                          |                                  |                            |   |
| Motivo                                                                                                    |                                                                                                    |            |                   |                               |                  |             |               |                                          |                                  |                            |   |
| [Informe o motivo da viagem]                                                                                             |                                                                                                    |            |                   |                               |                  |             |               |                                          |                                  |                            |   |
| Atividades Diárias                                                                                                    |                                                                                                    |            |                   |                               |                  |             |               |                                          |                                  |                            |   |
| Caso possua outras informações inserir aqui.                                                                             |                                                                                                    |            |                   |                               |                  |             |               |                                          |                                  |                            |   |
|                                                                                                    |                                                                                                    |            |                   |                               |                  |             |               |                                          |                                  |                            |   |
|                                                                                                    |                                                                                                    |            |                   |                               |                  |             |               |                                          |                                  |                            |   |

Vale ressaltar:

No espaço NÚMERO DE EMPENHO, precisar ser inserido o número da NOTA DE EMPENHO (LIQUIDAÇÃO DE EMPENHO), um documento inserido pela Gerência Financeira, onde contam os dados referentes aos valores à serem pagos.

| UNIVERSIDADE ESTADUAL DE SANTA CRUZ                                                                                                    |                                                                                                    |                                                                                                    |
|----------------------------------------------------------------------------------------------------|----------------------------------------------------------------------------------------------------|----------------------------------------------------------------------------------------------------|
| Sel. SEI Bahia - 67                                                                                                    |                                                                                                    | Menu Pesquisar 🔎 UESC/REIT/DCB 🧮 🤀 🗳 🖄 🔱                                                                                                    |
| UNIVERSIDADE ESTADUAL DE SANTA CRUZ<br>SEI Bahia - 67<br>Pesquisar no Menu<br>Acompanhamento Especial<br>Base de Conhecimento<br>Blocos<br>Controle de Prazos<br>Controle de Prazos<br>Estatísticas<br>Favoritos<br>Favoritos<br>Karcadores<br>Painel de Controle<br>Pesquisa<br>Pontos de Controle | II Despacho 00065029150 UESC/R Relatório Saldo Orçamentário ( Declaração do Ordenador da D Despacho 00065371703 UESC/R Termo de Reconhecimento de Informação para Processo 000 Despacho 00065393687 UESC/R E-mail 00065620472 UESC/REIT/DX Despacho 00071929835 UESC/R Despacho 00071929835 UESC/R Despacho 00073577620 UESC/R Extrato Publicação DOE (0007 Informação para Processo 000 Despacho 00073690111 UESC/R Nota de Empenho 0007389835 Liquidação de Empenho 3718 Despacho 00073933269 UESC/R Despacho 00073969641 UESC/R | Menu       Pequisar         Pequisar       Pequisar         Pequisar       Pequisar         Pequisar       Pequisar         Pequisar       Pequisar         Pequisar       Pequisar         Pequisar       Pequisar         Pequisar       Pequisar         Pequisar       Pequisar         Pequisar       Pequisar         Pequisar       Pequisar         Pequisar       Pequisar         Pequisar       Pequisar visualizar o contecido deste documento em uma nova janela.         Pequisar       Pequisar         Pequisar       Pequisar         Pequisar       Pequisar         Pequisar       Pequisar         Pequisar       Pequisar         Pequisar       Pequisar         Pequisar       Pequisar         Pequisar       Pequisar         Pequisar       Pequisar         Pequisar       Pequisar         Pequisar       Pequisar         Pequisar       Pequisar         Pequisar       Pequisar         Pequisar       Pequisar |
| Pontos de Controle Processos Sobrestados                                                                                                    | Nota de Ordem Bancária (NOE     E-mail 00074108889 uesc/rem/re                                                                                                    | Regularização:<br>Não         Dotação Orçamentária:<br>11304.0001.12.571.306.6927.5700.339036000.1500011400000000000.1           Código Bancário:<br>00001.00001         Banco + Agência + C/C (débito Órgão):<br>001.3832.929661-1                                                                                                    |
| Relatórios       Retorno Programado                                                                                                    | └── ┝── III<br>└── ┣ Comprovante de Diária 000807                                                                                                    | UM MIL E OITOCENTOS E SESSENTA REAIS *** *** *** *** *** *** *** *** *** *                                                                                                    |
| Textos Padrão                                                                                                    | Consultar Andamento                                                                                                    | de despesa . DCB . Sei n 073.6764.2023.0000785-24 Credor: Leildo Machado Carilo Filho                                                                                                    |

No espaço NÚMERO DO PROCESSO, é para ser adicionado o número que dá início a todo o processo.

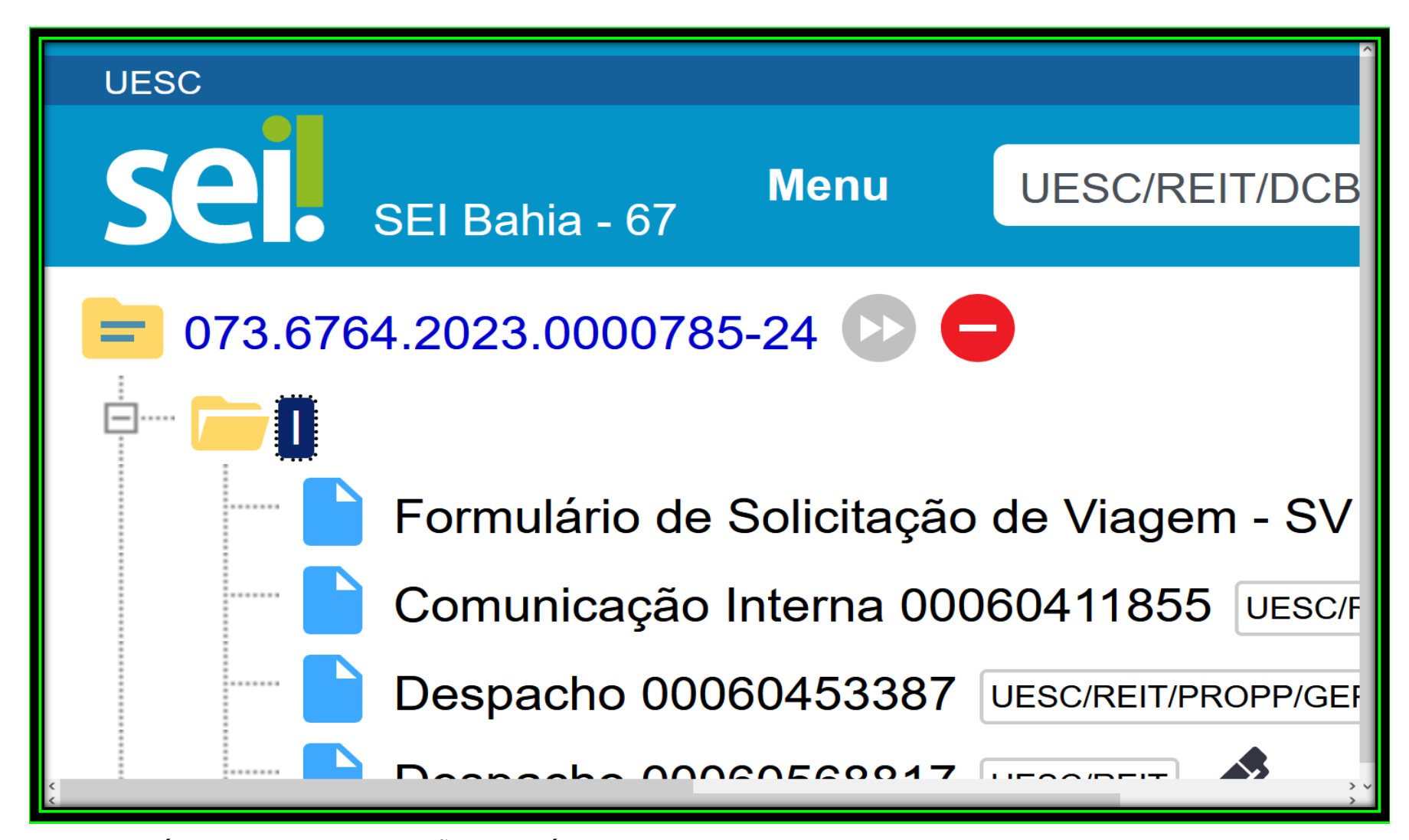

No espaço NÚMERO DA SOLICITAÇÃO DE DIÁRIA, deve ser adicionado o número da SV (que é inserido pelo departamento).

OBS: Quando se tratar de ajuda de custo para aluno, devem ser adicionados ao processo:

- Formulário de Comprovação de Diária (Deve assinado pelo docente, discente e direção do departamento)
- Declaração do orientador informando que de fato a viagem aconteceu;
- Devidos comprovantes de utilização da diária (Cartão de embarque, estadia em hotel, pousada, Airbnb, alimentação em restaurante, certificado de partição e/ou apresentação de trabalho).